## 下野市 集団検診・インターネット申込み方法 (24 時間受付)

※インターネット申込みは、電話・窓口のような検診月による申込受付期間はありません。 ※申込みは、ご希望の検診日の14日前まで可能です。以降は電話・窓口で申込みください。 ※土曜日・日曜日・祝日も24時間申込み可能です。

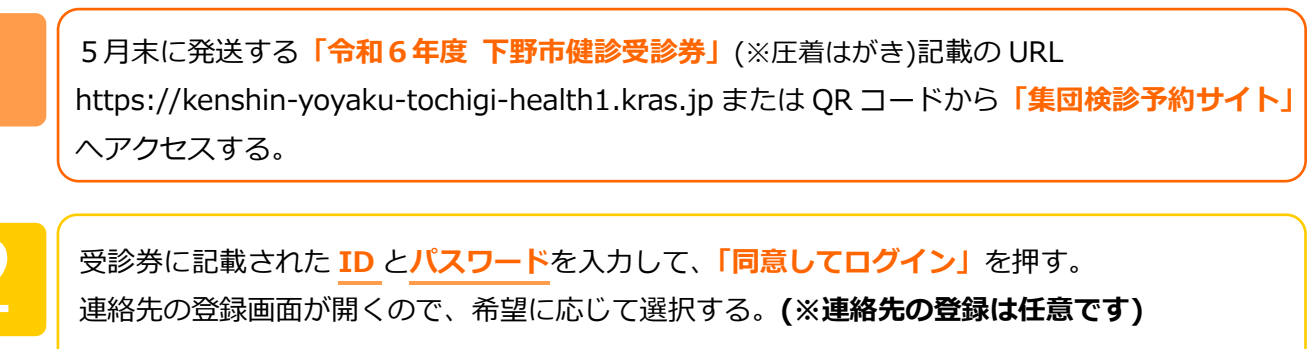

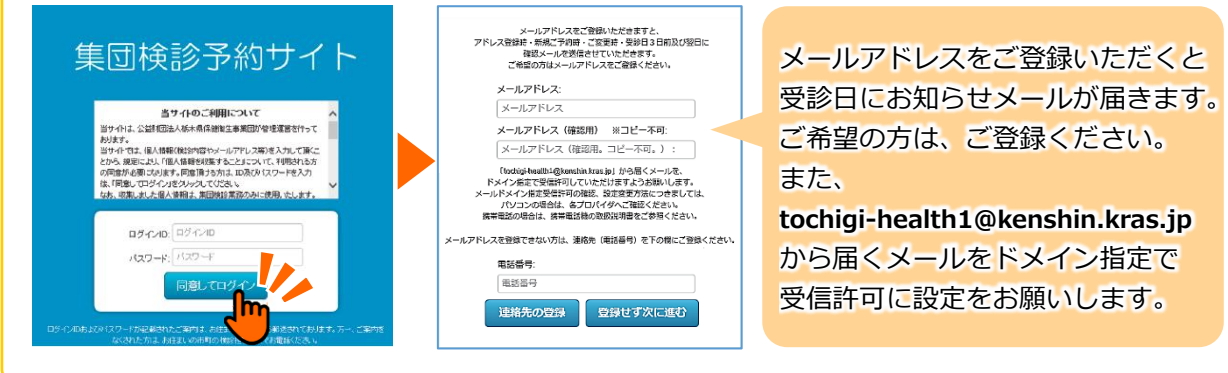

名前が正しく表示されているか確認する。 間違いがなければ、「新規予約」を押す。

セル・変更が可能です。

をお願いします。

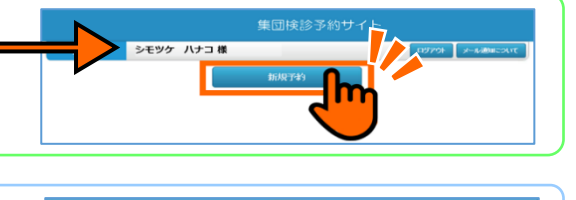

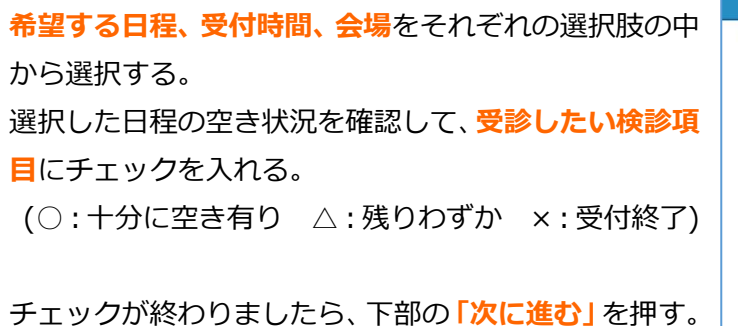

確認メッセージが出るので、間違いがなければ「OK」 を押す。

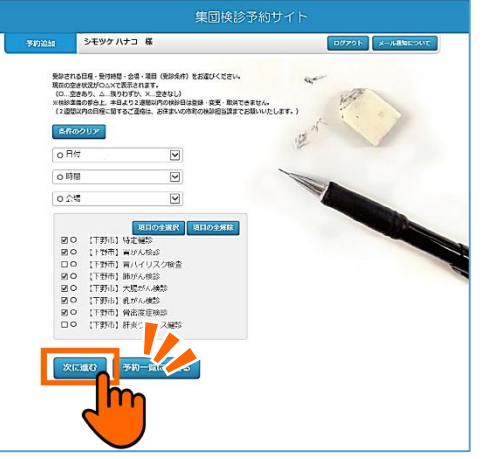

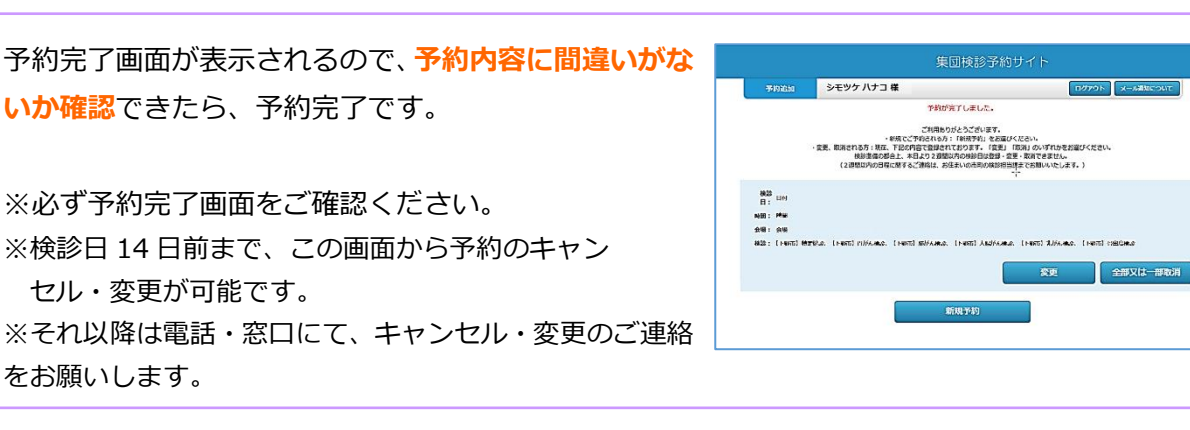